当会の奨学金 WEB 申込画面においては、情報保護を第一に考え、通信の安全性を確保するために、TLS1.0 を無効化いたしました。

## ■「TLS1.0」を無効化の影響

大半のブラウザ(インターネット閲覧ソフト)は、影響なく利用できますが、「TLS1.1」 以上を有効にしていない場合は、「米山奨学金申込登録専用サイト」のリンクをクリ ックしてもログイン画面が表示されません。

ログイン画面が正常に表示されない場合、お使いになっているブラウザのセキュリティー設定の「TLS1.1」以上を有効化いただきますようお願い申し上げます。

【影響がある主なご利用環境】

Internet Exproler 10.0 以前のブラウザ環境

## ■「TLS1.1」以上を有効化 手順

## $\sim$ Internet Explorer $\sim$

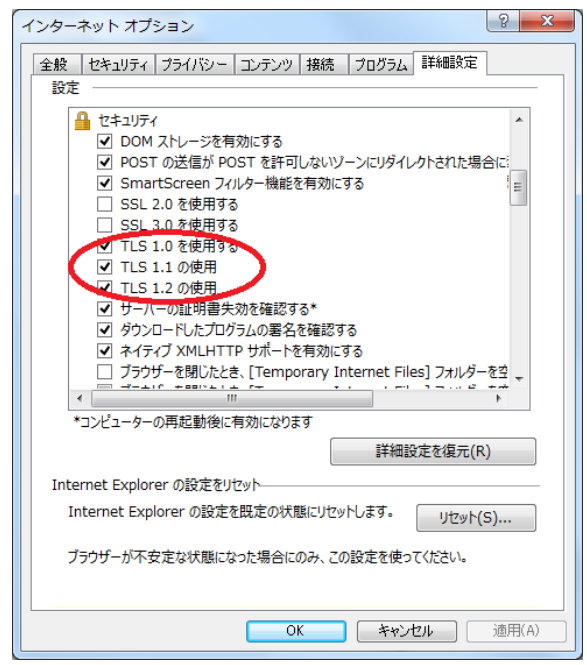

- [ツール] メニューの「インターネットオプション」をクリックします。
- 「インターネット オプション」ダイア ログボックスの「詳細設定」タブをク リックします。
- 一覧内の「セキュリティ」の中の 「TLS1.1 の使用」「TLS1.2 の使用」 にチェックが入っていない場合はチェ ックを入れてください。
- .「OK」をクリックし、画面を閉じた
  ら設定変更手続きが完了します。